## How to Request a Loan Change/COC

After selecting the loan from your pipeline, click on the "Request" tab from the menu bar and then "COC".

| Loan Number<br>Alice Firstimer / 1 | : 3900201 C    | condition Review<br>, CA 92618 |                  |                  |                |                  |                 | Closing Center & CD   |
|------------------------------------|----------------|--------------------------------|------------------|------------------|----------------|------------------|-----------------|-----------------------|
| <b>\$400,000.00</b><br>Loan Amount | 61.539%<br>LTV | 61.539%<br>CLTV                | 61.539%<br>HCLTV | 21.503%<br>DTI   | 0.00<br>DSCR   | MAX30<br>Program | <b>5.990% </b>  | 710 O<br>Credit Score |
| Status & Agents                    | Application +  | Closing Cost -                 | AUS Loa          | n Info - Disclos | ures Rate Lock | E-docs (         | Conditions Requ | uest -                |
|                                    |                |                                |                  |                  |                |                  | CC              |                       |

Complete the online form and then click "Submit Request". The Loan Change Request will now be in line for the Mega Team to review.

| Loan Change Requests                                                                                         |                                                                        |                                           |                |  |  |  |  |  |  |  |
|----------------------------------------------------------------------------------------------------|------------------------------------------------------------------------|-------------------------------------------|----------------|--|--|--|--|--|--|--|
| Date                                                                                                    | Reason                                                                 | Explanation                               | Status         |  |  |  |  |  |  |  |
| 04/21/2025 02:01:16 PM                                                                                       | Changed Circumstance                                                   |                                           | New            |  |  |  |  |  |  |  |
| New COC Request                                                                                              |                                                                        |                                           |                |  |  |  |  |  |  |  |
| Note Rate Appraisal<br>Add Rush Fee<br>Additional Appraisal Costs<br>Add Rental Survey<br>Add Complexity Fee | Occupancy Product/Terms Loan Pa                                        | ameters<br>Amount<br>Purpose<br>erty Type |                |  |  |  |  |  |  |  |
| Compensation Fees<br>Compensation Amount<br>Broker Compensation Type                                         | POA Escrow Sales Price/Concessions<br>Sales Concessions<br>Sales Price |                                           |                |  |  |  |  |  |  |  |
| Explanation of Change of Circumstance:                                                                       |                                                                        |                                           |                |  |  |  |  |  |  |  |
| Type Current                                                                                                 | Requested                                                              |                                           |                |  |  |  |  |  |  |  |
|                                                                                                    |                                                                        |                                           | Submit Request |  |  |  |  |  |  |  |